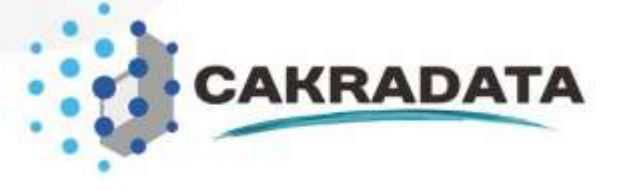

# USERGUIDE APLIKASI CAKRADATA

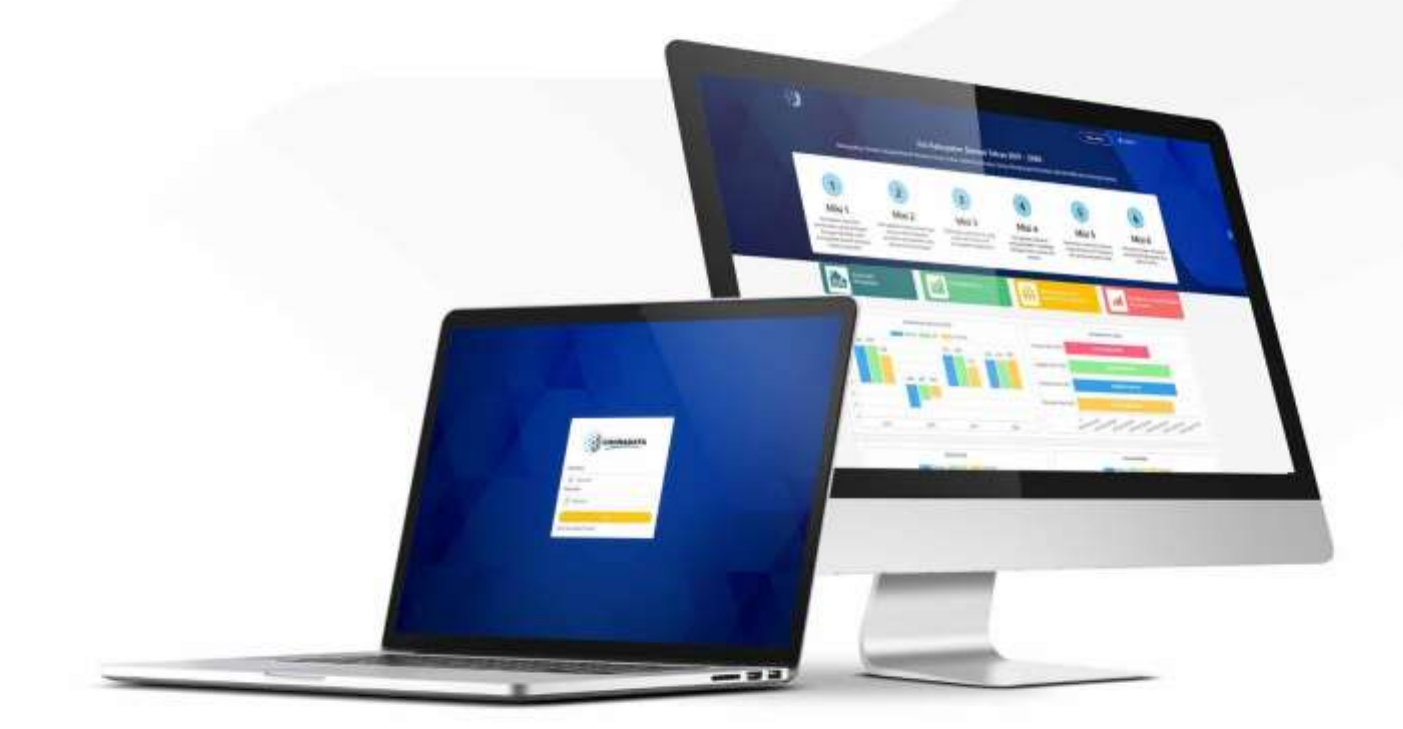

## PT. DES Teknologi Informasi

Raffles Hills Square 8A Jl Bukit Sari Raya Semarang 50264 Telp. (024) 7466337, Fax. (024) 7466337

www.desnet.id

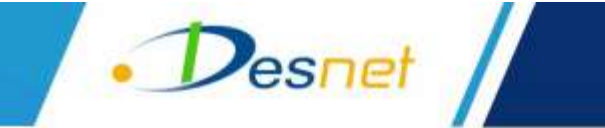

## Daftar Isi

| Daf  | tar Is  | i                                | 2    |
|------|---------|----------------------------------|------|
| Daf  | tar G   | ambar                            | 3    |
| Tute | orial F | Penggunaan Aplikasi Cakradata    | 5    |
| 1.   | Mel     | akukan Registrasi                | 5    |
| 2.   | Hala    | aman Login Admin                 | 5    |
| З.   | Kelo    | ola Menu Rembuk                  | 6    |
| 3    | .1.     | Menambah Data Aduan              | 7    |
| З    | .2.     | Melakukan Verifikasi Data Aduan  | 8    |
| 4.   | Kelo    | ola Menu Grafik                  | 9    |
| 4    | .1.     | Entri Data Grafik                | 9    |
| 5.   | Kelo    | ola PPD                          | . 11 |
| 5    | .1.     | Kelola Visi                      | . 11 |
| 5    | .2.     | Kelola Misi                      | . 13 |
| 5    | .3.     | Kelola Tujuan                    | . 14 |
| 5    | .4.     | Kelola Sasaran                   | . 16 |
| 6.   | Kelo    | ola Fisik dan Sarana & Prasarana | . 17 |
| 7.   | Kelo    | ola Data Navigasi Geo            | . 18 |
| 7    | .1.     | Menambah Data Geo Navigasi       | . 18 |
| 7    | .2.     | Mengubah Data Geo Navigasi       | . 19 |
| 7    | .3.     | Menghapus Data Geo Navigasi      | . 20 |
| 8.   | Kelc    | ola Import Data KML              | . 20 |

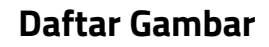

Desnet

| Gambar 1. Tampilan Halaman Awal                          | 5    |
|----------------------------------------------------------|------|
| Gambar 2. Tampilan Halaman Form Registrasi Masyarakat    | 5    |
| Gambar 3. Tampilan Halaman Awal                          | 6    |
| Gambar 4. Tampilan Halaman Login                         | 6    |
| Gambar 5. Tampilan Halaman Menu Rembuk                   | 7    |
| Gambar 6. Tampilan Halaman Tambah Data Aduan             | 7    |
| Gambar 7. Tampilan Halaman Form Data Aduan               | 8    |
| Gambar 8. Tampilan Halaman Daftar Pengaduan              | 8    |
| Gambar 9. Tampilan Halaman Verifikasi Aduan              | 9    |
| Gambar 10. Tampilan Halaman Kelola Menu Grafik           | 9    |
| Gambar 11. Tmpilan Halaman Menu Item Values              | 9    |
| Gambar 12. Tampilan Halaman Form Tanbah Data Item Values | . 10 |
| Gambar 13. Tampilan Halaman Ubah Item Values             | . 10 |
| Gambar 14. Tampilan Halaman Form Ubah Data Values        | . 10 |
| Gambar 15. Tampilan Halaman Hapus Item Values            | . 11 |
| Gambar 16. Tampilan Halaman Menu Kelola PPD              | . 11 |
| Gambar 17. Tampilan Halaman Kelola Visi                  | . 11 |
| Gambar 18. Tampilan Halaman Form Tambah Visi             | . 12 |
| Gambar 19. Tampilan Halaman Edit Visi                    | . 12 |
| Gambar 20. Tampilan Halaman Form Ubah Data Visi          | . 12 |
| Gambar 21. Tampilan Halaman Hapus Data Visi              | . 12 |
| Gambar 22. Tampilan Halaman Tambah Misi                  | . 13 |
| Gambar 23. Tampilan Halaman Form Tambah Misi             | . 13 |
| Gambar 24. Tampilan Halaman Edit Misi                    | . 13 |
| Gambar 25. Tampilan Halaman Form Ubah Misi               | . 14 |
| Gambar 26. Tampilan Halaman Hapus Misi                   | . 14 |
| Gambar 27. Tampilan Halaman Tambah Tujuan                | . 14 |
| Gambar 28. Tampilan Halaman Form Tambah Tujuan           | . 15 |
| Gambar 29. Tampilan Halaman Edit Data Tujuan             | . 15 |
| Gambar 30. Tampilan Halaman Form Edit Tujuan             | . 15 |
| Gambar 31. Tampilan Halaman Hapus Data Tujuan            | . 15 |
| Gambar 32. Tampilan Halaman Kelola Sasaran               | . 16 |
| Gambar 33. Tampilan Halaman Form Tambah Sasaran          | . 16 |
| Gambar 34. Tampilan Halaman Edit Sasaran                 | . 16 |
| Gambar 35. Tampilan Halaman Form Ubah Sasaran            | . 17 |
| Gambar 36. Tampilan Halaman Hapus Sasaran                | . 17 |
| Gambar 37. Tampilan Halaman Fisik dan Prasarana          | 17   |

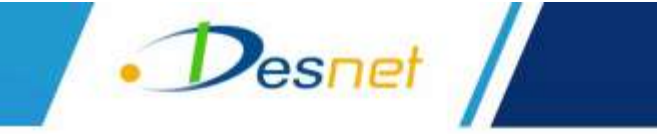

| 18 |
|----|
| 18 |
| 19 |
| 19 |
| 19 |
| 20 |
| 20 |
| 20 |
| 21 |
| 21 |
| 21 |
| 21 |
|    |

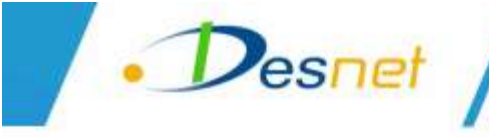

## <u>Tutorial Penggunaan Aplikasi Cakradata</u>

## 1. Melakukan Registrasi

Untuk melakukan registrasi, akses URL untuk aplikasi tersebut lalu klik tombol Registrasi. Berikut tampilannya :

|                   |                                |                                                  |                                               | Insta                             |                  |
|-------------------|--------------------------------|--------------------------------------------------|-----------------------------------------------|-----------------------------------|------------------|
| Terwijiatnya Ster | Vis<br>un Sebagai Rumah Beruam | i Kabupaten Slema<br>a Yang Gendas, Sejahtera, B | an Tahun 2021 - 20<br>mlaya Saing, Menghargai | 326<br>Perbedaan dan Memiliki Jiw | va Gatang Nayang |
|                   |                                |                                                  |                                               |                                   |                  |
| 1                 | 2                              | 3                                                | 4                                             | 5                                 | 6                |
| Misi 1            | Misi 2                         | Misi 3                                           | Misi 4                                        | Misi 5                            | Misi 6           |

Gambar 1. Tampilan Halaman Awal

Maka akan tampil form untuk data registrasi. Isikan form tersebut lalu klik simpan untuk melakukan pendaftaran. Berikut tampilannya :

| Data registrasi |          |
|-----------------|----------|
| NIK             |          |
|                 |          |
| Nama            |          |
|                 |          |
| Nomor HP        | Email    |
|                 |          |
| Alamat          |          |
| Non-market      | N-h-mh-m |
| recanatan       | Keuranan |
| Password        |          |
|                 |          |
|                 | Simper   |

Gambar 2. Tampilan Halaman Form Registrasi Masyarakat

## 2. Halaman Login Admin

Untuk melakukan login ke aplikasi, klik tombol Login pada halaman awal. Berikut tampilannya :

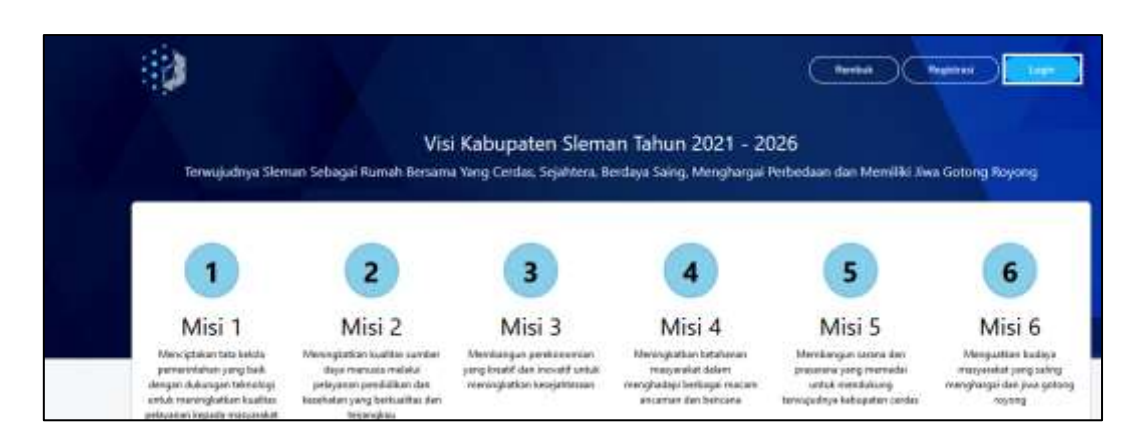

Gambar 3. Tampilan Halaman Awal

Maka akan tampil halaman login. Masukkan username dan password lalu klik Login. Berikut tampilannya :

| •     |           |
|-------|-----------|
| •     | CAKRADATA |
|       |           |
| Jserr | name      |
| 0     | Username  |
| Passv | vord      |
| 6     | Password  |
|       | Login     |
|       |           |

Gambar 4. Tampilan Halaman Login

## 3. Kelola Menu Rembuk

Desnet

Pada halaman menu rembuk, terdapat informasi daftar aduan. Terdapat fitur untuk filter data jenis aduan, tombol tambah data dan tombol export data. Berikut tampilannya :

| Rembuk             |                                   |              |                   |                      |                          |
|--------------------|-----------------------------------|--------------|-------------------|----------------------|--------------------------|
| Jenis Aduan        | Kapa                              | newon        |                   | Kalurahan            |                          |
| Semua              | + MO                              | YUDAN        |                   | SUMBERRAHAYU         |                          |
| Semua              | Sin                               | antan lambah | Data Esport Excel | Export Pdf           |                          |
| Show 10 v entri    | os                                |              |                   | Search               | 4                        |
| Jenis Aduan        | Aduan                             | Kapanewon    | Kalurahan         | Status               | Aksi                     |
| kerusakan jalan    | rusak jalan besar sleman          | SLEMAN       | PANDOWO HARJO     | Selesal              | Detai Edit Delete        |
| kerusakan jembatan | fwfij                             | GODEAN       | SIDOKARTO         | Secul                | Detai Edit Delata        |
| kerusakan jalan    | Jalan Rusak                       | SEVEGAN      | MARGODADI         | Laporan Diterima     | Detail Edit Delete Veni  |
| kerusakan jalari   | Kerusakan jalan di trimulyo slema | n SLEMAN     | TRI MULYO         | Sedang Otlindak Lani | Direct Gell Delete Shell |

Gambar 5. Tampilan Halaman Menu Rembuk

#### 3.1. Menambah Data Aduan

• Desnet

Untuk menambah data aduan, klik tombol Tambah Data. Berikut tampilannya :

| Rembuk             |                          |           |             |                   |                  |                        |
|--------------------|--------------------------|-----------|-------------|-------------------|------------------|------------------------|
| Jenis Aduan        |                          | Kapani    | man         |                   | Kalurahan        |                        |
| Semua              | •                        | MOYUDAN * |             |                   | SUMBERRAHAYU     |                        |
| Status             |                          |           | - 52        |                   |                  |                        |
| Semua              |                          | Temp      | akan Tempeh | Data Export Excel | Export Pol       |                        |
| Show 10 🛩 entr     | es<br>Aduan              |           | Kapanewon   | Kalurahan         | Search<br>Status | Aksi                   |
| kerusakan jalah    | rusak jalan besar sieman |           | SLEMAN      | PANDOWD HARJO     | Scientif         | Detail Edit Delete     |
| kerusakan jembatan | twity                    |           | GODEAN      | SIDDKARID         | Seleval          | Detail Elist Delete    |
| kerusakan jatan    | Jalan Rusak              |           | SEYEGAN     | MARGODADI         | Laporan Diferima | Detail (dt Delete verd |

Gambar 6. Tampilan Halaman Tambah Data Aduan

Maka akan tampil form untuk menambah data aduan. Isikan data aduan lalu klik simpan. Berikut tampilannya :

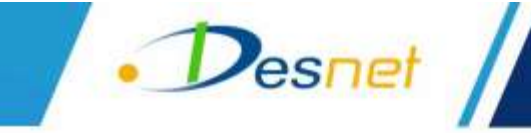

| Tambah Data                                                                                                    | ×                                                                                                    |
|----------------------------------------------------------------------------------------------------|----------------------------------------------------------------------------------------------------|
| Jenis Aduan                                                                                                    |                                                                                                    |
| Pilih                                                                                                    | v                                                                                                    |
| Aduan                                                                                                    |                                                                                                    |
| Uralan                                                                                                    |                                                                                                    |
| Alamat                                                                                                    | /h.                                                                                                    |
| Kapanewon                                                                                                    | /11.                                                                                                    |
| Pilih                                                                                                    | v                                                                                                    |
| Kalurahan                                                                                                    |                                                                                                    |
| Pilih                                                                                                    | Ŷ                                                                                                    |
| Buno<br>Buno<br>Combung<br>Resurve<br>Katoargo<br>Purworejo<br>Resurve<br>Resurve<br>R | Boyoljali<br>Banyudono Banjarsor<br>Swa Sutakari<br>Surangoongio<br>Karangoongio<br>Karangoongio<br>K |
| Latítude                                                                                                    |                                                                                                    |
| -7.716165                                                                                                    |                                                                                                    |

Gambar 7. Tampilan Halaman Form Data Aduan

#### 3.2. Melakukan Verifikasi Data Aduan

Untuk melakukan verifikasi data aduan, klik tombol Verif pada data yang belum diverifikasi. Berikut tampilannya :

| Jenis Aduan        | Advan                              | Kapanewon | Kalurahan     | Status              | Aksi                     |
|--------------------|------------------------------------|-----------|---------------|---------------------|--------------------------|
| kerusakan jalan    | nasak jalan besar sleman           | SLEMAN    | PANDOWO HARJO | Seleval             | Detail East Delete       |
| kerusakan jembatan | fwfij                              | GODEAN    | SIDOKARTO     | (Selesar)           | Detail East Delete       |
| kerusakan jalan    | Jalan Rusak                        | SEYEGAN   | MARGODADI     | Laporan Dilemma     | Detail Edit Delete Verif |
| kerusakan jalan    | Kerusakan jalan di trimulyo sleman | SLEMAN    | TRI MULYO     | Sedang Offindak Lan | Detai Ectt Delete Veri   |

Gambar 8. Tampilan Halaman Daftar Pengaduan

Maka akan tampil form untuk melakukan verifikasi. Isikan form tersebut lalu klik tombol verif. Berikut tampilannya :

| • Desnet |  |
|----------|--|
| Correr   |  |

| Latitude          |      |
|-------------------|------|
| -7.716165         |      |
| Longitude         |      |
| 110.335403        |      |
| Verifikasi        |      |
| .Ditindek Lanjuti |      |
| Keterangan        |      |
|                   |      |
|                   | li.  |
|                   | Vent |

Gambar 9. Tampilan Halaman Verifikasi Aduan

### 4. Kelola Menu Grafik

Pada menu kelola menu grafik, akan tampil daftar grafik. Klik entri untuk menambahkan grafik dengan data yang sudah ada. Berikut tampilannya :

| Kelola Menu Grafik    |         |
|-----------------------|---------|
| Show 10 🗸 entries     | Searchi |
| Menu                  | l Aksi  |
| Kinerja Infrastruktor |         |
| Jalan Kondisi Mantap  | Entry   |
| Drainase Kondisi Baik | Emri    |

Gambar 10. Tampilan Halaman Kelola Menu Grafik

#### 4.1. Entri Data Grafik

Maka akan tampil halaman item values. Klik tambah data untuk menambahkan data grafik. Berikut tampilannya :

| tem Values      |            |        |             |  |
|-----------------|------------|--------|-------------|--|
| Tambah Data     |            |        |             |  |
| Jalan Kondi     | isi Mantap |        | Territor    |  |
| SHOW TO SERVICE | en .       | 12.2   | Search      |  |
| Item            |            | Values | Aksi        |  |
| 2021            |            | 90.33  | Edit Delete |  |
| 2020            |            | 86.03  | Edit Delete |  |

Gambar 11. Tmpilan Halaman Menu Item Values

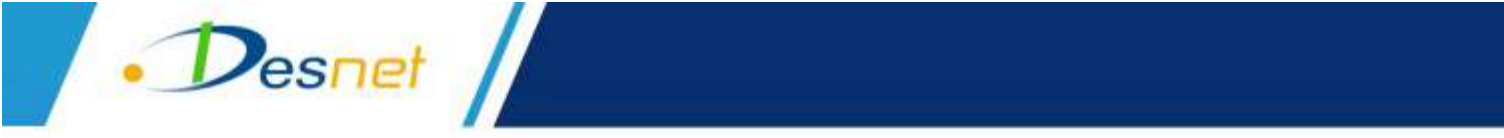

Setelah klik tambah data, akan tampil form untuk menambahkan data grafik. Isikan item dan value lalu klik simpan. Berikut tampilannya :

| Tambah Data | ×    |
|-------------|------|
| Item        |      |
|             |      |
| Value       |      |
|             |      |
| Simpl       | an ] |

Gambar 12. Tampilan Halaman Form Tanbah Data Item Values

Klik edit untuk mengubah data grafik. Berikut tampilannya :

| Item Values     |            |        |             |         |  |
|-----------------|------------|--------|-------------|---------|--|
| Tambah Data     |            |        |             |         |  |
| Jalan Kondi     | isi Mantap |        |             |         |  |
| Show 10 👻 entri | W6         |        |             | Search: |  |
| Item            |            | Values | Aksi        |         |  |
| 2021            |            | 90.33  | Edt. Deteto |         |  |
| 2020            |            | B6.03  | Edit Delete |         |  |

Gambar 13. Tampilan Halaman Ubah Item Values

Setelah klik edit, akan tampil form untuk mengubah data grafik. Ubah sesuai kebutuhan lalu klik update untuk menyimpan ubahan. Berikut tampilannya :

| Edit Data | ×      |
|-----------|--------|
| ltem      |        |
| 2021      |        |
| Value     |        |
| 90.33     |        |
|           |        |
|           | Update |

Gambar 14. Tampilan Halaman Form Ubah Data Values

Klik hapus untuk menghapus data grafik. Berikut tampilannya :

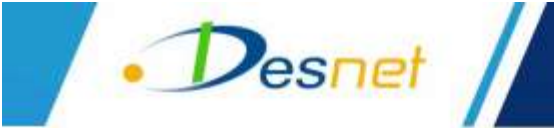

| tem Values      |           |        |             |     |
|-----------------|-----------|--------|-------------|-----|
| Tambah Data     |           |        |             |     |
| Jalan Kondi     | si Mantap |        |             |     |
| Show 10 👻 entri | e) (      |        | Searc       | n ( |
| Item            |           | Values | Akai        |     |
| 2021            |           | 90.33  | Edit Delate |     |
| 2020            |           | 86.03  | Edit Delete |     |

Gambar 15. Tampilan Halaman Hapus Item Values

## 5. Kelola PPD

Pada halaman kelola PPD, digunakan untuk mengelola isian visi, misi, tujuan, dan sasaran. Berikut tampilannya :

| elola | PPD    |                                                                  |                                                    |                |
|-------|--------|------------------------------------------------------------------|----------------------------------------------------|----------------|
| Tarta | ah Vai | Tambati Misi Tambati Tujuan Tambati Sasaran                      |                                                    |                |
| Show  | 10 *   | antries                                                          | Search                                             |                |
| No    | Jenis  | Konten                                                           |                                                    |                |
| а     | vizi   | Terwujudnya Sleman Sebagai Rumah Bersama Yang Cerdas, Sejahte    | a, Berdaya Saing, Menghargai Perbedaan dan Memilik | Jwa Gotong F   |
| 2     | misi   | Menciptakan tata kekia pemerintahan yang baik dengan dukungan    | teknologi untuk meningkatkan kualitas pelayanan ke | aeda masyaraki |
| з     | tujuan | Terwujudnya tata kelola pemerintahan daerah yang taik dan pelaya | nan publik yang berkualitas                        |                |

Gambar 16. Tampilan Halaman Menu Kelola PPD

#### 5.1. Kelola Visi

Untuk menambah data visi, klik tombol Tambah Visi. Berikut tampilannya :

| elola PPD                                                                                                    |             |
|----------------------------------------------------------------------------------------------------|-------------|
| Tambah Visi Tembah Misi Tembah Tepuan Tambah Sakaran                                                                          |             |
| Show 10 + writings Search:                                                                                                    |             |
|                                                                                                    | Alai        |
| dnya Sleman Sebagai Rumah Bersama Yang Cerdas. Sejahtera, Berdaya Saing, Menghargai Perbedaan dan Memiliki Jiwa Gotung Royong | Eile Delete |
| akan tata kelola pemerintahan yang baik dengan dukungan teknologi untuk meningkatkan kualitas pelayanan kepada masyarakat     | Edit Delete |

Gambar 17. Tampilan Halaman Kelola Visi

Maka akan tampil form untuk menambah data visi. Isikan data visi lalu klik simpan. Berikut tampilannya :

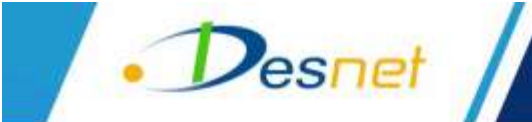

| Tambah Visi | ×      |
|-------------|--------|
| Visi        |        |
|             |        |
|             | Simpan |

Gambar 18. Tampilan Halaman Form Tambah Visi

Untuk mengubah data visi, klik tombol Edit. Berikut tampilannya :

| elola PPD                                                                                 |                                       |             |
|-------------------------------------------------------------------------------------------|---------------------------------------|-------------|
| Sambah Visi Sambah Misi Saimbah Tujusin Emboh Sasaran                                     |                                       |             |
| Show 10 = entries                                                                         | Search                                |             |
|                                                                                           |                                       | Aksi        |
| dnya Sleman Sebagai Rumah Bersama Yang Cerdas, Sejahtera, Berdaya Saing, Menghargai Perb  | edaan dan Memiliki Jiwa Gotong Royong | Edit Delata |
| akan tata kelola pemerintahan yang baik dengan dukungan teknologi untuk meningkatikan kua | ilitas pelayanan kepada masyarakat    | Tide Delete |

Gambar 19. Tampilan Halaman Edit Visi

Maka akan tampil form untuk mengubah data visi. Ubah isian sesuai kebutuhan lalu klik simpan. Berikut tampilannya :

| Edit Visi                                                                      | ×                                |
|--------------------------------------------------------------------------------|----------------------------------|
| Visi                                                                           |                                  |
| Terwujudnya Sleman Sebagai Rumah Bersama Yang Cerdas, Sejahtera, BerdayaSaing, | Menghargai Perbedaan dan Memilik |
|                                                                                | Simpan                           |

Gambar 20. Tampilan Halaman Form Ubah Data Visi

Untuk menghapus data visi, klik tombol Delete. Berikut tampilannya :

| elola PPD                                                                    |                                                               |
|------------------------------------------------------------------------------|---------------------------------------------------------------|
| Sambah Visi, Tambah Misi Tambah Tajuan Cambah Sasaran.                       |                                                               |
| Show 10 = entries                                                            | Search                                                        |
| en                                                                           | Aksi                                                          |
| dnya Sleman Sebagai Rumah Bersama Yang Cerdas, Sejahtera, Berdaya Saing, Men | ghargai Perbedaan dan Memiliki Jiwa Gotong Royong 🛛 🚺 🔀 🔀 🔤 👘 |
| akan tata kelola pemerintahan yang baik dengan dukungan teknologi untuk meni | ngkatkan kualitas pelayanan kepada masyarakat 🛛 📴 Denti       |

Gambar 21. Tampilan Halaman Hapus Data Visi

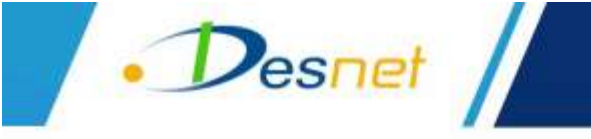

### 5.2. Kelola Misi

Untuk menambah data misi, klik tombol Tambah Misi. Berikut tampilannya :

| Kelola PPD                                                                                      |                                | _     |        |
|-------------------------------------------------------------------------------------------------|--------------------------------|-------|--------|
| Tembah Vei Tembah Mei Tembah Tujuan Tembah Sesaran                                              |                                |       |        |
| Show 10 * entries                                                                               | Search:                        |       |        |
| en                                                                                              |                                |       | Aksi   |
| dnya Sleman Sebagai Rumah Bersama Yang Cerdas, Sejahtera, Berdaya Saing, Menghargai Perbedaan   | dan Memiliki Jiwa Gotong Royon | g Edd | Delete |
| akan tata kelola pemerintahan yang baik dengan dukungan teknologi untuk meningkatkan kualitas p | elayanan kepada masyarakat     | Edi   | Deleta |
| dnya tata kelola pemerintahan daerah yang baik dan pelayanan publik yang berkualitas            |                                | Ed    | Delete |

Gambar 22. Tampilan Halaman Tambah Misi

Maka akan tampil form untuk menambah data misi. Isikan data misi lalu klik simpan. Berikut tampilannya :

| Tambah Misi | ×      |
|-------------|--------|
| Visi        |        |
| Pilih       | *      |
| Misi        |        |
|             |        |
|             |        |
|             | Simpan |

Gambar 23. Tampilan Halaman Form Tambah Misi

Untuk mengubah data misi, klik tombol Edit. Berikut tampilannya :

| elola PPD                                                              |                                                                     |
|------------------------------------------------------------------------|---------------------------------------------------------------------|
| Sambah Visi Dambah Misi Dambah Tajuan Dimbah Sasaran                   |                                                                     |
| Show 10 • entries                                                      | Search                                                              |
| en                                                                     | Aksi                                                                |
| dnya Sleman Sebagai Rumah Bersama Yang Cerdas, Sejahtera, Berdaya Sain | ng, Menghargai Perbedaan dan Memiliki Jiwa Gotong Royong Edit Dokto |
| akan tata kelola pemerintahan yang baik dengan dukungan teknologi untu | uk meningkatkan kualitas pelayanan kepada masyarakat 💦 👪 Overte     |

Gambar 24. Tampilan Halaman Edit Misi

Maka akan tampil form untuk mengubah data misi. Ubah isian sesuai kebutuhan lalu klik simpan. Berikut tampilannya :

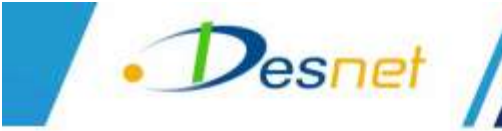

| Edit Misi                                                                                                    | ж   |
|----------------------------------------------------------------------------------------------------|-----|
| Visi                                                                                                    |     |
| Terwujudnya Sieman Sebagai Rumah Bersama Yang Cerdas, Sejahtera, Berdaya Saing, Menghargai Perbedaan dan Me     | . 7 |
| Misi                                                                                                    |     |
| Menciptakan tata kelola pemerintahan yang baik dengan dukunganteknologi untuk meningkatkan kualitas pelayanan i | ceț |
|                                                                                                    |     |
| Simp                                                                                                    | an  |

Gambar 25. Tampilan Halaman Form Ubah Misi

Untuk menghapus data misi, klik tombol Delete. Berikut tampilannya :

| Kelola PPD                                                        |                                                                             |
|-------------------------------------------------------------------|-----------------------------------------------------------------------------|
| Tambah Val Tambah Mis Tambah Tajaan Tambah Sas                    | nan                                                                         |
| Show 10 + entries                                                 | Search                                                                      |
| en                                                                | 1 Aksi                                                                      |
| dnya Sleman Sebagai Rumah Bersama Yang Cerdas. Sejahtara, Berda   | iya Saing: Munghargai Perbedaan dan Memiliki Jiwa Gotong Royong Edit Culute |
| akan tata kelola pemerintahan yang tialik dengan dukungan teknolo | igi untuk meningkatkan kualitas pelayanan kepada masyarakat 🛛 🖬 Celebr      |

Gambar 26. Tampilan Halaman Hapus Misi

#### 5.3. Kelola Tujuan

Untuk menambah data tujuan, klik tombol Tambah Tujuan. Berikut tampilannya :

| eloia PPD                                                                                                 |                       |                     |
|----------------------------------------------------------------------------------------------------|-----------------------|---------------------|
| Tambah Visi Tambah Mai Tambah Tajuan Tambah Sederah                                                       |                       |                     |
| Show 10 entries                                                                                           | Search                |                     |
|                                                                                                    |                       | Aksi                |
| dnya Sleman Sebagai Rumah Bersama Yang Cendas, Sejahtera, Bendaya Seing, Menghargai Perbedaan dan Memi    | iki Jiwa Gotong Royor | 19 <b>Edit Dele</b> |
| akan tata kelola pemerintatan yang baik dengan dukungan teknologi untuk meningkatkan kualitas pelayanan k | epada masyarakat      | Lite Det            |
| dnya tata kelola pemerintahan daerah yang baik dan pelayanan publik yang berkualitas                      |                       | Ede Diele           |

Gambar 27. Tampilan Halaman Tambah Tujuan

Maka akan tampil form untuk menambah data tujuan. Isikan data tujuan lalu klik simpan. Berikut tampilannya :

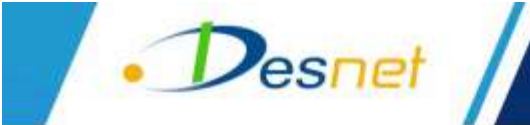

| Tambah Tujuan | ×      |
|---------------|--------|
| Misi          |        |
| Pilih         | *      |
| Tujuan        |        |
|               |        |
|               |        |
|               | Simpan |

Gambar 28. Tampilan Halaman Form Tambah Tujuan

Untuk mengubah data Tujuan, klik tombol Edit. Berikut tampilannya :

| Kelola PPD                                                                                                    |            |             |
|----------------------------------------------------------------------------------------------------|------------|-------------|
| Lemon Val Sandan Mar Dindah Tepan Bandah Salaran                                                                    |            |             |
| Shoe 10 million Search                                                                                              |            |             |
|                                                                                                    |            | Aksi        |
| Drya Sieman Sebagai Rumah Benama Yang Centlas, Sejainana, Bentlaya Seing, Menghargai Perbedaan dan Memilik Jiwa Got | ong Royang | Eat Debte   |
| akan tata kekila pemerintahan yang baik dengan dukungan teknologi untuk meningkatkan kualitat pekyanan kepada man   | prokat     | Ent Delete  |
| Sinya tata kelola pemerintahan daerah yang baik dan pelayanan publik yang berkualitas                               |            | Edit Debite |

Gambar 29. Tampilan Halaman Edit Data Tujuan

Maka akan tampil form untuk mengubah data tujuan. Ubah isian sesuai kebutuhan lalu klik simpan. Berikut tampilannya :

| Edit Tujuan                                                                                                    | ×   |
|----------------------------------------------------------------------------------------------------|-----|
| Misi                                                                                                    |     |
| Menciptakan tata kelola pemerintahan yang baik dengan dukungan teknologi untuk meningkatkan kualitas pelayana. |     |
| Tujuan                                                                                                    |     |
| Terwujudriya tata kelola pemerintahan daerah yang baik dan pelayanan publik yang berkualitas                   |     |
|                                                                                                    |     |
| Sim                                                                                                    | oan |

Gambar 30. Tampilan Halaman Form Edit Tujuan

Untuk menghapus data misi, klik tombol Delete. Berikut tampilannya :

| cetola PPD                                                                                                    |             |
|----------------------------------------------------------------------------------------------------|-------------|
| Sentuan Visi Tawaan Mis. Santan Tayam Sector                                                                                   |             |
| Show 10 + entries Search                                                                                                    |             |
|                                                                                                    | Aksi        |
| phya Sleman Sebagai Ruman Bersama Yang Cerdas. Sejahtera, Berdaya Saing, Menghargai Perbedaan itan Menrikki Jiwa Gorong Royong | Tidt Devite |
| akan tata kelola pemerintahan yang baik dengan dukungan teknologi untuk meningkatkan kualitas pelayanan kepada masyarakat      | Edit Doets  |
| driya tata kelola pemerintahan daerah yang baik dan pelayanan publik yang berkualitas                                          | Eith Delete |

Gambar 31. Tampilan Halaman Hapus Data Tujuan

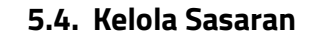

Desnet

Untuk menambah data sasaran, klik tombol Tambah Sasaran. Berikut tampilannya :

| elola PPD                                                                                                    |                  |            |
|----------------------------------------------------------------------------------------------------|------------------|------------|
| Tambah Visi Tambah Mis Tambah Tujuan Timbah Sasarian                                                             |                  |            |
| Show 10 - entries Sea                                                                                            | erchi [          |            |
| en.                                                                                                    | 1                | Aksi       |
| judnya Sleman Sebagai Rumah Bersama Yang Cerdas. Sejahtera, Berdaya Saing, Menghargai Perbedaan dan Memiliki Ji  | wa Gotong Royong | Edit Delet |
| sptakan tata kelola pemerintatun yang baik dengan dukungan teknologi untuk meningkatikan kualitas pelayanan kepa | ta mesyarakat    | fitt Dille |
| audnya tata kelola pemerintahan daerah yang baik dan pelayanan publik yang berkualitas                           |                  | Edit Delet |
| audnya pengelolaan keuangan yang akuntabel                                                                       |                  | Edit Delet |

Gambar 32. Tampilan Halaman Kelola Sasaran

Maka akan tampil form untuk menambah data sasaran. Isikan data sasaran lalu klik simpan. Berikut tampilannya :

| Tambah Sasaran | ×      |
|----------------|--------|
| Tujuan         |        |
| Pilih          | *      |
| Sasaran        |        |
|                |        |
|                |        |
|                | Simpan |

Gambar 33. Tampilan Halaman Form Tambah Sasaran

Untuk mengubah data Sasaran, klik tombol Edit. Berikut tampilannya :

| elola PPD                                                                                                    |                      |             |
|----------------------------------------------------------------------------------------------------|----------------------|-------------|
| Sampan Vici Samban Misi Samban Fagian Camban Sasaran I                                                        |                      |             |
| Show 10 + entries                                                                                             | Search               |             |
| en                                                                                                    |                      | Aksi        |
| judnya Seman Sebagai Rumah Bersama Yang Cerdas. Sejahtera, Berdaya Saing, Menghargai Perbedaan dan Memili     | e Jiwa Gotong Royong | East Deka   |
| iptakan tata kelola pemerintahan yang baik dengan dukungan teknologi untuk meningkatkan kualitas pelayanan ke | pada masyarakat      | Edit. Delet |
| gudriya tata kelola pemerintahan daerah yang baik dan pelayanan publik yang berkualitas                       |                      | Edit Delia  |
| judnya pengelolaan keuangan yang akuntabel                                                                    |                      | East Delet  |

Gambar 34. Tampilan Halaman Edit Sasaran

Untuk mengubah data sasaran, klik tombol Edit. Berikut tampilannya :

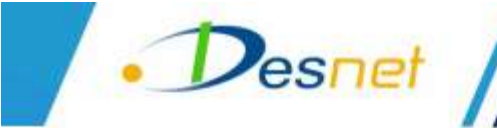

| Edit Sasaran                                                                                | ×      |
|---------------------------------------------------------------------------------------------|--------|
| Tujuan                                                                                      |        |
| Terwujudnya tata kelola pemerintahan daerah yang baik dan pelayanan publik yang berkualitas |        |
| Sasaran                                                                                     |        |
| Terwujudnya pengelolaan keuangan yang akuntabel                                             |        |
|                                                                                             | Simpan |

Gambar 35. Tampilan Halaman Form Ubah Sasaran

Untuk menghapus data sasaran, klik tombol Delete. Berikut tampilannya :

| elola PPD                                                                                 |                                         |            |
|-------------------------------------------------------------------------------------------|-----------------------------------------|------------|
| Tember Vela Tember Misi Tember Tember Severam                                             |                                         |            |
| Show 10 + entries                                                                         | Search                                  |            |
|                                                                                           | ê                                       | Akai       |
| judhya Sleman Sebagai Rumah Bersama Yang Cerdas, Sejahtera, Berdaya Saing. Menghargai Pe  | rbedaan dan Memiliki Ilwa Gotong Royong | Edt Diekto |
| iptakan tata kelola pemerintahan yang baik dengan dukungan teknologi untuk meningkatkan k | sualitas pelayanan kepada masyarakat    | Eat. Deate |
| judnya tata kelola pemerintahan daerah yang balk dan pelayanan publik yang berkualitas    |                                         | Edit Defet |
| judnya pengelolaan kecangan yang akuntabel                                                |                                         | Ede Datata |

Gambar 36. Tampilan Halaman Hapus Sasaran

## 6. Kelola Fisik dan Sarana & Prasarana

Untuk mengelola fisik dan sarana & prasarana, akses menu Fisik dan Prasarana. Berikut tampilannya :

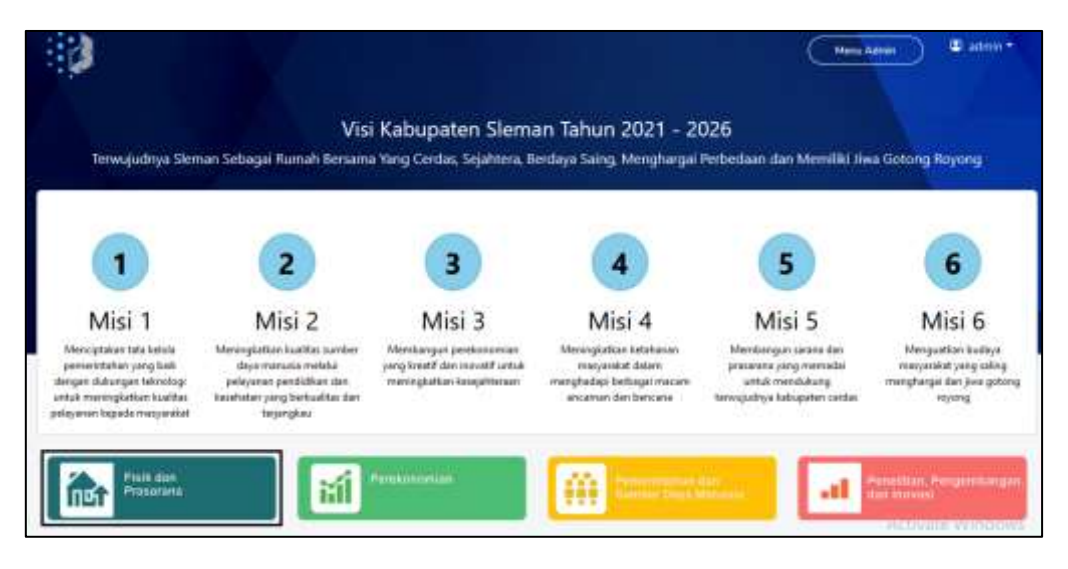

Gambar 37. Tampilan Halaman Fisik dan Prasarana

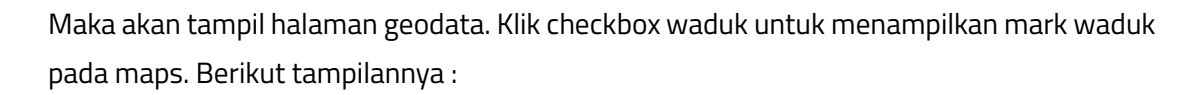

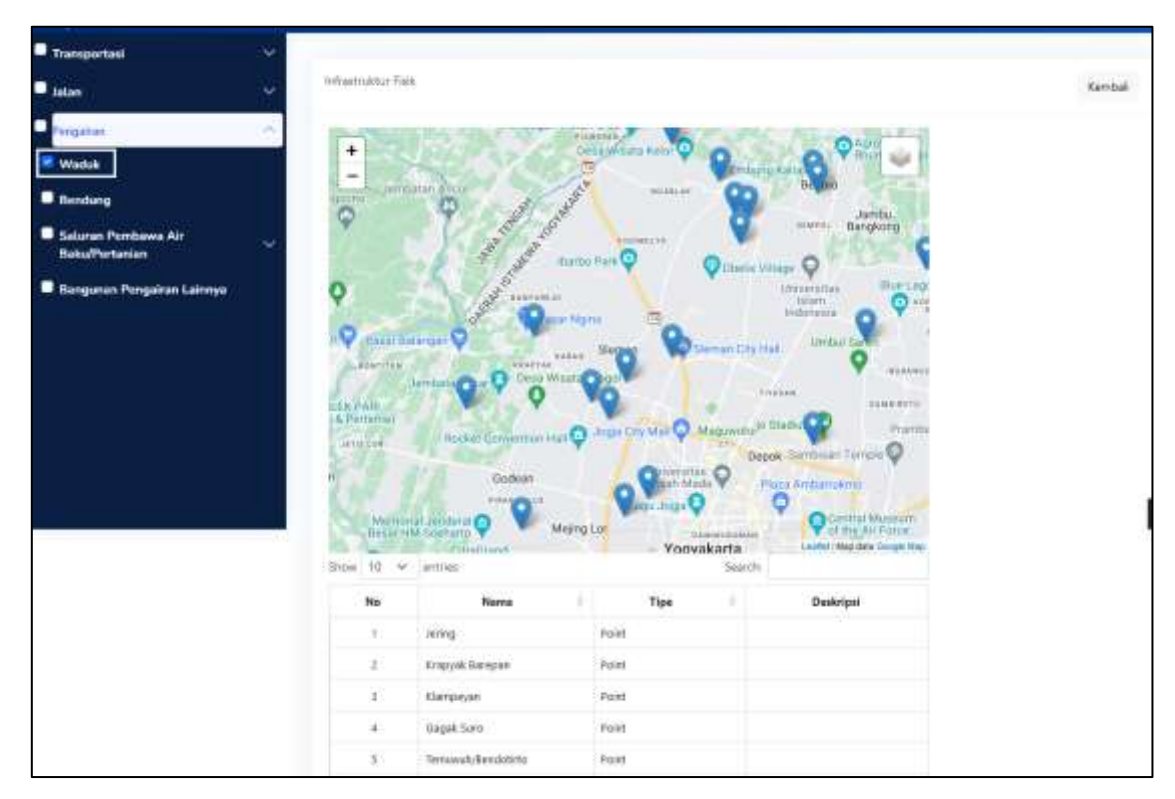

Gambar 38. Tampilan Halaman Geodata

## 7. Kelola Data Navigasi Geo

**D**esnet

Pada menu data geo navigasi, terdapat daftar data geo navigasi. Berikut tampilannya :

| Data Geo Navigasi                   |                     |        |             |
|-------------------------------------|---------------------|--------|-------------|
| Tambah Data                         |                     |        |             |
| Show 10 👻 entries                   |                     | Search |             |
| Menu                                | Parent              | Warna  | Aksi        |
| Infrastruktur Fisik                 |                     |        | Edt Delete  |
| Transportasi                        | Infrastruktur Fisik |        | Edit Delete |
| Sanana dan Prasarana Perkeretaapian | Transportasi        |        | Edit Delete |
| Sarana dan Prasaran Relabuhan       | Transportasi        |        | Edit Delete |

Gambar 39. Tampilan Halaman Data Geo Navigasi

#### 7.1. Menambah Data Geo Navigasi

Untuk menambah data geo navigasi, klik tombol Tambah Data untuk menambah data geo navigasi baru. Berikut tampilannya :

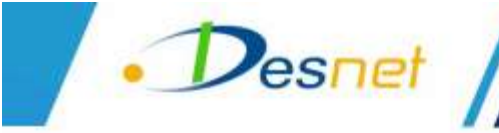

| ata Geo Navigasi    |                     |    |        |             |
|---------------------|---------------------|----|--------|-------------|
| Tambah Data         |                     |    |        |             |
| Show 10 × entries   |                     |    | Search |             |
| Menu                | Parent              | -4 | Warna  | Aksi        |
| Infrastruktur Fisik |                     |    |        | Edit Delete |
| Transportasi        | Infrastruktur Fisik |    |        | Edit Deleta |

Gambar 40. Tampilan Halaman Tambah Data Geo Navigasi

Maka akan tampil form tambah data geo navigasi, isikan form tersebut lalu klik simpan untuk menyimpan data. Berikut tampilannya :

| Tambah Data    | ×      |
|----------------|--------|
| Navigasi Induk |        |
| Pilih          | ~      |
| Label          |        |
|                |        |
| Entri Data     |        |
| Tidak          | ~      |
| Warna          |        |
|                |        |
|                | Simpan |

Gambar 41. Tampilan Halaman Form Data Geo Navigasi

#### 7.2. Mengubah Data Geo Navigasi

Untuk mengubah data geo navigasi, klik tombol Edit untuk menambah data geo navigasi baru. Berikut tampilannya :

| Data Geo Navigasi   |                     |         |             |
|---------------------|---------------------|---------|-------------|
| Tambah Data         |                     |         |             |
| Show 10 🛩 entries   |                     | Search: |             |
| Menu                | Parent              | Warna   | Aksi        |
| Infrastruktur Fisik |                     |         | Edit Delete |
| Transportasi        | Infrastruktur Fisik |         | Edt Delete  |

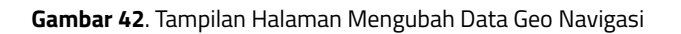

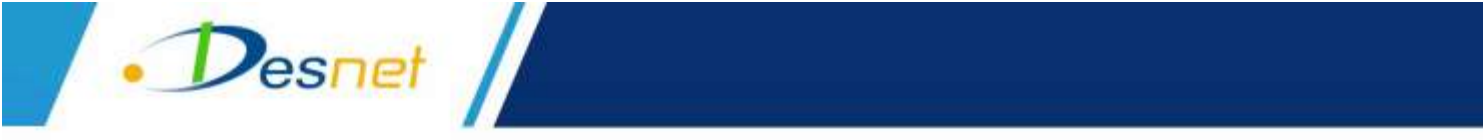

Maka akan tampil form ubah data geo navigasi, ubah isian form tersebut lalu klik simpan untuk menyimpan data. Berikut tampilannya :

| Edit Data           | ×      |
|---------------------|--------|
| Navigasi Induk      |        |
| Piih                | ~      |
| Label               |        |
| Infrastruktur Fisik |        |
| Entri Data          |        |
| Tīdak               | ~      |
| Warna               |        |
|                     |        |
|                     | Simpan |

Gambar 43. Tampilan Halaman Form Ubah Data Geo Navigasi

#### 7.3. Menghapus Data Geo Navigasi

Untuk mengubah data geo navigasi, klik tombol Edit untuk menambah data geo navigasi baru. Berikut tampilannya :

| ta Geo Navigasi     |   |                     |   |        |            |
|---------------------|---|---------------------|---|--------|------------|
| Tambah Dista        |   |                     |   |        |            |
| ihow 10 🕶 entries   |   |                     |   | Search |            |
| Menu                | 6 | Parent              | 8 | Warna  | Aksi       |
| infrastruktur Fisik |   |                     |   |        | Colt       |
| Transportasi        |   | Infrastruktur Fisik |   |        | Edt Delete |

Gambar 44. Tampilan Halaman Hapus Data Geo Navigasi

## 8. Kelola Import Data KML

Untuk melakukan import data KML, akses menu Data Import KML. Klik tombol import KML. Berikut tampilannya :

| ta Import k            | ML             |                                     |             |                |      |                              |
|------------------------|----------------|-------------------------------------|-------------|----------------|------|------------------------------|
| Menu                   | Nav Level<br>1 | Nav Level 2                         | Nav Level 3 | Nav Level<br>4 | File | Akai                         |
| Infrastruktur<br>Fisik | Transportasi   |                                     |             |                |      | import<br>ISML Grafic Delete |
| Infrästruktur<br>Fisik | Transportasi   | Sarana dan Prasarana Perkeretaapian |             |                |      | import<br>KML Gruffic Delete |

Gambar 45. Tampilan Halaman Form Data Import KML

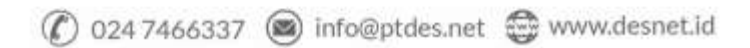

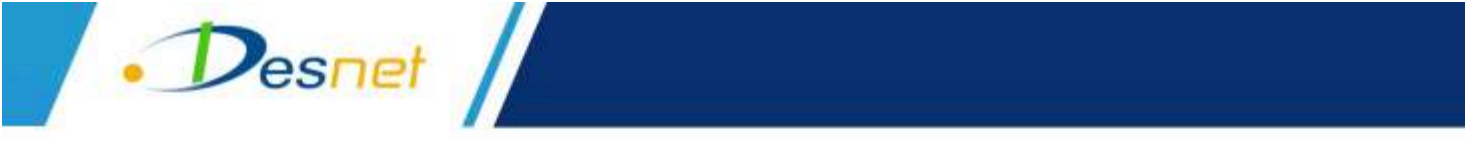

Maka akan tampil halaman import data KML. Unggah file KML lalu klik simpan. Berikut tampilannya :

| Import   | Data KML          | ×      |
|----------|-------------------|--------|
| Flie KML |                   |        |
| Browse   | No file selected. |        |
|          |                   | Simpan |

Gambar 46. Tampilan Halaman Import Data KML

Untuk mengunggah grafik, klik tombol grafik. Berikut tampilannya :

|                        | Nav Level    |                                     |             | Nav Level |      |                  |
|------------------------|--------------|-------------------------------------|-------------|-----------|------|------------------|
| Menu                   | 1            | Nav Level 2                         | Nav Level 3 | 4         | File | Aksi             |
| infrástruktur<br>Fisik | Transportasi |                                     |             |           |      | theory theory of |
| Infrastruktur          | Transportasi | Sarana dan Prasarana Perkeretaapian |             |           |      | Incort Trank The |

Gambar 47. Tampilan Halaman Kelola Grafik

Maka akan tampil halaman upload grafik. Unggah file grafik lalu klik simpan. Berikut tampilannya :

| Upload Grafik            | ×      |
|--------------------------|--------|
| Flle Grafik              |        |
| Browse No file selected. |        |
|                          | Simpan |

Gambar 48. Tampilan Halaman Upload Grafik

Untuk menghapus grafik, klik tombol delete. Berikut tampilannya :

| ata Import I           | (ML            |                                     |             |                |      |                            |
|------------------------|----------------|-------------------------------------|-------------|----------------|------|----------------------------|
| Menu                   | Nav Level<br>1 | Nav Level 2                         | Nav Level 3 | Nav Level<br>4 | File | Aksi                       |
| Infrastruktur<br>Fisik | Transportasi   |                                     |             |                |      | import conta Determ        |
| Infrastruktor<br>Fisik | Transportasi   | Sarana dan Prasarana Perkeretaapian |             |                |      | Incont<br>KML Cente Orient |

Gambar 49. Tampilan Halaman Delete Data KML